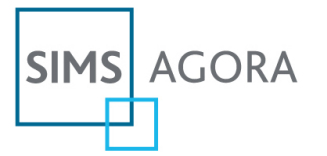

# **Creating a Microsoft Account**

**DISCLAIMER**: The information provided is correct at the time of publication. For complete instructions and further details, please visit the <u>Microsoft Account website</u>.

# How to create a Microsoft Account (via the SIMS Agora Login Page)

#### Step 1

Using your Internet browser navigate to <u>http://www.payyourschool.co.uk</u>. On the Welcome to SIMS Agora page, click the Microsoft Account logo in the centre of the page to display the login page.

A list of compatible Internet browsers can be found here: Frequently Asked Questions.

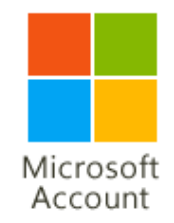

# Step 2

• On the **Sign in** page, click the **Sign up now** button located in the bottom right-hand corner.

Don't have a Microsoft account? Sign up now

# Step 3

At this point you can either select to use an existing email address for use with the Microsoft Account or create a new email account. However, rather than creating a new account, we would recommend that you use an existing email address to set up the Microsoft Account.

# Do you have an e-mail address?

If you have an e-mail address, you can use it to sign in to Windows Live ID sites. If you don't have an e-mail address, you can get a free MSN Hotmail e-mail address.

| Yes, use my e-mail address No, sign me up for a free MSN Hotmail e-mail | address  |
|-------------------------------------------------------------------------|----------|
|                                                                         | Continue |

• If you would like to use an existing email address, please select the radio button at the top and then click **Continue**.

#### Step 4

• Enter the email address you would like to use for your Microsoft Account and the desired password. Retype the password to confirm.

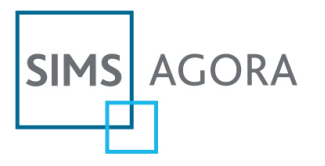

| Create | vour | email | address | and | password |
|--------|------|-------|---------|-----|----------|
|        |      |       |         |     |          |

| Email address:     | [                                                                                                  |  |  |
|--------------------|----------------------------------------------------------------------------------------------------|--|--|
|                    | The address can contain only letters,<br>numbers, periods (.), hyphens (-), or<br>underscores (_). |  |  |
| Password:          |                                                                                                    |  |  |
|                    | Six-character minimum with no spaces<br>Learn how to create a strong, memorable password.          |  |  |
| Password strength: | Not rated                                                                                          |  |  |
| Retype password:   |                                                                                                    |  |  |

# Step 5

• You must create a **password reset option**. To do this, select a question from the drop-down menu and enter an answer only you would know.

| Create your password reset option                                                                                  |
|----------------------------------------------------------------------------------------------------|
| if you forget your password, you can provide the secret answer to reset it. <u>Learn more about resetting your</u> |
| Jassword                                                                                                    |

| Question:      | Select One                                 |
|----------------|--------------------------------------------|
| Secret answer: |                                            |
|                | Five character minimum; not case sensitive |

# Step 6

• This step requires you to enter the characters displayed on screen in the box. If you have trouble reading the characters, you can generate new ones by clicking the **New** link or click the **Audio** link to listen to them (you will need sound enabled on your computer).

### Verification

| Enter the characters you see<br>New   Audio   Help<br>Specialities<br>Rudesti |
|-------------------------------------------------------------------------------|
| Continue                                                                      |

# Step 7

- Check the information you provided is correct, then click the **Continue** button to confirm the details and create your Microsoft Account. A confirmation email will be sent to the email address you provided in Step 4. Click on the link contained in the email.
- To sign into SIMS Agora, navigate to <u>http://www.payyourschool.co.uk</u>, click the **Microsoft Account** logo to display the **Sign in** page and enter your details.